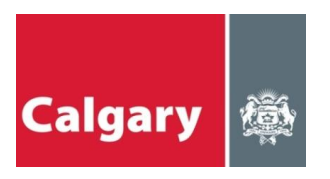

# THE CITY OF CALGARY

# Planning, Development & Assessment

Version 5.1

# éTrades Online Trade Permits User Manual

# **Table of Contents**

#### **INTRODUCTION**

| ONLINE PERMITS THROUGH THE ETRADES WEBSITE - ANINIRODUCTION                                                                     | 1   |
|----------------------------------------------------------------------------------------------------|-----|
| How to Use This Manual                                                                                                    | 1   |
| GETTING STARTED                                                                                                    | 2   |
| Logging In                                                                                                    | 2   |
| PERMITS                                                                                                    | 4   |
| CREATE A NEW PERMIT APPLICATION                                                                                                 | 4   |
| About the Customer Welcome Page                                                                                                 | 4   |
| The buttons located at the bottom of the Customer Welcome Page will allow you to:                                               | 4   |
| Manage Requests. This button will redirect you to the VISTA website and allow you to book inspections, view deficiencies,       | 4   |
| About the Address of Job Field                                                                                                  | 5   |
| About Category of Work and Type of Work                                                                                         | 6   |
| About Detailed Description and Specific Location                                                                                | 6   |
| About Total Job Cost                                                                                                    | 6   |
| About Service Type ****Electrical Permit only****                                                                               | 8   |
| The Service information is now required when entering a Contractor's Electrical Permit. Contractor's Fire Alarm, Communication, |     |
| Annual, Sign and Photovoltaic permits do not require service characteristics                                                    | 8   |
| Completing and Paying for your Permit                                                                                           | 9   |
| About the Order Confirmation                                                                                                    | .11 |
| HOW TO SEARCH YOUR EXISTING PERMIT APPLICATIONS                                                                                 | .12 |
| 2. About the "General Search"                                                                                                   | .13 |
| VIEWING INSPECTION RESULTS AND OUTSTANDING DEFICIENCIES                                                                         | .16 |
| About the Returned Results Screen                                                                                               | .16 |
| About Permit Details and Inspection Results                                                                                     | .17 |
| About the Inspection Results                                                                                                    | .18 |
| About the Column Heading Definitions                                                                                            | .18 |
| About the View Outstanding Deficiencies Link                                                                                    | .19 |
| HOW TO SEND FEEDBACK                                                                                                    | .20 |
| HOW TO CHANGE YOUR PASSWORD                                                                                                    | .21 |
| HOW TO SIGN OUT                                                                                                    | .21 |
| HOW TO BOOK AN INSPECTION                                                                                                    | .22 |
| Book an Inspection                                                                                                    | .22 |
| INDEX                                                                                                    | .29 |

# Chapter

# Online Permits through the eTrades website – An Introduction

# Use the features in the eTrades Online Permit system to speed up the permit application process.

Online permits allow contractors the ability to accelerate the permit application process. Contractors will be provided with more accurate and timely information about their permits and related inspections. Future releases of the online system will include more functionality based on feedback from contractors who are using the system.

**The User Manual** is designed to assist you in navigating and using the eTrades Online Permit System effectively and efficiently.

# How to Use This Manual

The user manual is broken into five separate chapters:

- Introduction
- Permits
- Account Information and
- How to Request an Inspection.

The manual will provide valuable information as well as step-by-step instructions on how to use the eTrades Online Permit System.

# **Getting Started**

To access the Online Permits System through the eTrades website, you must first start your Internet browser. Type in the URL for eTrades Online Permit System <u>https://DBAServices.calgary.ca/vista</u>. This will take you to the home page for the VISTA website.

To view inspection details on a Building Permit – you can click on <u>"Enter a Job Access Code (JAC)"</u>

To create a **new permit** you will need to be a registered user. Register users will: Use your **existing** Online Permit User Id and Password.

|                                                                                                    | Follow us on 🕴 🔄 🚟 🕒 |
|----------------------------------------------------------------------------------------------------|----------------------|
| Development & Building Approvals                                                                                                    |                      |
| Login                                                                                                    |                      |
| Password:                                                                                                    |                      |
| Login                                                                                                    |                      |
| Enter a Job Access Code (JAC)<br>Note: Your User ID is your current VISTA ID. If you do not have a VISTA ID, go to https://vistatest.calgarv.ca/ to apply for a VISTA account and obtain a User ID. |                      |
| Privacy Policy   Terms of Use   Contact Us                                                                                                    |                      |
| © 2011. All rights reserved. Official web site of The City of Calgary, located in Calgary, Alberta, Canada.                                                                                         |                      |

Not a Register User? Click on the link: <u>https://vista.calgary.ca/</u> and then click on <u>"What is a</u> <u>Registered User and how do I become one?"</u>

| VISTA                                                                                                    |     |                                                                        |  |
|----------------------------------------------------------------------------------------------------|-----|------------------------------------------------------------------------|--|
|                                                                                                    |     | Applications, Licences & Permits                                       |  |
|                                                                                                    |     | JOB ACCESS CODE                                                        |  |
|                                                                                                    |     | Enter a Job Access Code (JAC)                                          |  |
|                                                                                                    |     | Forgot your JAC? Call: 268-5311 or <u>e-mail</u> us                    |  |
|                                                                                                    |     | Registered User? <u>Sign in here</u>                                   |  |
|                                                                                                    | FAQ |                                                                        |  |
| <ul> <li>Who Can Use VISTA?</li> <li>Where do I find my JAC number?</li> <li>Why can't I see my old applications?</li> <li>What is a Registered User and how do I become one?</li> </ul> |     |                                                                        |  |
|                                                                                                    |     | This site is best viewed using Microsoft <u>Internet Explorer 6.0+</u> |  |

**Note:** A *shortcut* is an excellent way to quickly access often used documents or websites. A shortcut is an icon that sits on your desktop. When this icon is double-clicked, the user will automatically be taken to the shortcut destination. A shortcut would be to bookmark or send to your desktop as a shortcut. To do this click on the following web address: <u>https://DBAServices.calgary.ca/vista</u> Go to the 'File' menu in your browser. Click on 'Send' and then 'Shortcut to desktop'

# **Logging In**

At the log on screen, you will enter your User ID and password.

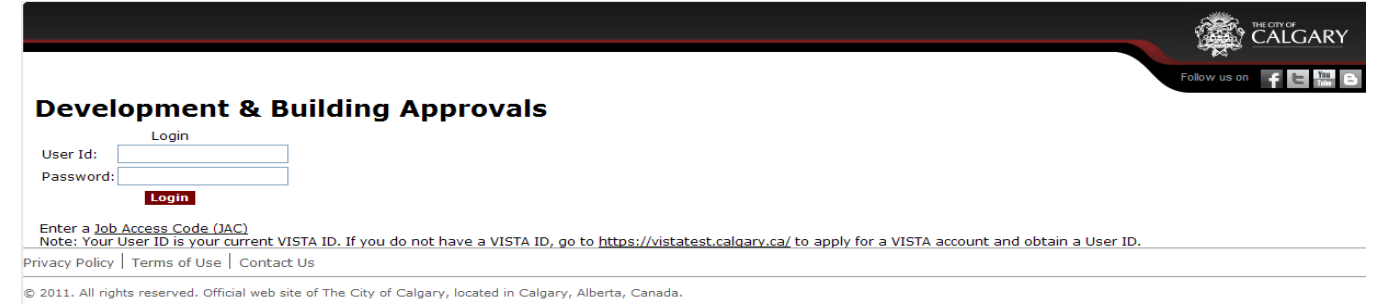

FIGURE 1.1 To enter the Online Permit Application System, you must first enter your UserID and password into the form above.

**To log in**, first click in the User ID field and type your User ID. Then, tab to the password field and type in your password.

If you have difficulty logging on, click on the underlined link on the screen. By clicking on this link <u>https://vista.calgary.ca/</u> and then clicking on the <u>Forgot your Password</u>, link, you will be prompted to email for assistance.

#### To finish the logon process, click the Login> button

**Note:** To enter the eTrades Online Permit System, you must have signed up with The City of Calgary. **To be eligible as a user, you must be a Licensed Master** registered with The City of Calgary. Contact The City of Calgary Planning, Development & Assessment for more information.

# Chapter

2

# **Permits**

Create a new permit or search your own permits to check the application status.

The Online Permit System permit function through eTrades allows contractors to create new permit applications and search existing applications for timely status information.

# **Create a New Permit Application**

Creating a new permit application is easy and time efficient using eTrades. Once the application is completed and submitted, the data is immediately processed and you receive your permit number instantly online.

#### About the Customer Welcome Page

CUSTOM ELECTRIC\*

#### Development & Building Approvals Customer Welcome

Welcome to the DBA Services site. Using this site, you can request and pay for new permits and manage your existing permits.

Manage Requests Add Request View Cart Logout

Privacy Policy | Terms of Use | Contact Us

The buttons located at the bottom of the Customer Welcome Page will allow you to:

Manage Requests. This button will redirect you to the VISTA website and allow you to book inspections, view deficiencies.

Add Request. This button will allow you to create a permit

View Cart. This button will allow you to view your existing cart items

Logout. Will log you out of the eTrades website

**To create a permit request** – click on the **Add Request** button Use '*Service Category*' dropdown and select *Trade Permit*'

#### PERMITS

Use 'Service Type' dropdown and select the permit type you need.

|                                                                                                    | CALGARY                |
|----------------------------------------------------------------------------------------------------|------------------------|
|                                                                                                    | Follow us on 🛛 🕇 💽 🔛 🕞 |
| Development & Building Approvals                                                                         |                        |
|                                                                                                    |                        |
| Next View Lart Logout                                                                                    |                        |
| Customer: CUSTOM ELECTRIC*                                                                               |                        |
| Service Category: Trade Permit                                                                           |                        |
| Service Type: (Please select a value)                                                                    |                        |
| (Please select a value)                                                                                  |                        |
| Contractor's Fire Alarm Permit                                                                           |                        |
| Contractor's Sign Installation Permit<br>Contractor's Annual Electrical Permit                           | Screen ID: 2896028     |
| Privacy Policy   Terms Contractor's Communications Permit<br>Contractor's Photovoltaic System Permit     |                        |
| © 2011. All rights reserved. Official web site of The City of Calgary, located in Calgary, Alberta, Cana | da.                    |

Click Next button to continue with the permit application.

#### About the Permit Application

The \*\* on this page denotes 'mandatory fields'. These fields must be filled in to successfully create a permit.

#### About the Address of Job Field

The first field is the **Address of Job** field. You can either type in the information. When entering the address information manually, please keep the following points in mind:

|                | Suite: | Building #: * | Street Name: * | Street Type: * | k | Quadrant | : * |
|----------------|--------|---------------|----------------|----------------|---|----------|-----|
| Job Address: * | 102    | 2000          | SOMERVALE      | COURT          | * | SW       | ~   |

- The information is not case sensitive.
- Suite: suite or bay number
- **Building**: building address
- Street Name: Name of street eg. 12 or somervale
- Street Type: Use dropdowns to select the street type
- Quadrant: Use dropdowns to select a quadrant. i.e. SW, NW, NE, SE
- An example of a valid address: 421 28 AVENUE NE
- An example of an **invalid address** is: 421 28 AVENUE. If you enter this information and press the **Next** button you will receive this error message

🛞 The entered address is invalid. Please ensure all relevant address fields contain valid information.

#### PERMITS

#### About Category of Work and Type of Work

The Category of Work and the Type of Work are mandatory fields

Category of Work: \* O Commercial O Multi-Family O Residential Type of Work: \* O New O Improvement

#### About Detailed Description and Specific Location

The **Detailed Description of Work** (mandatory field) and the **Specific Location** are fields that you can use to itemize the work and specific location on the job site where the work is being performed.

| Detailed Description<br>of Work: *     |   |
|----------------------------------------|---|
|                                        | × |
| Specific Location/<br>Additional Info: |   |

#### About Total Job Cost

Calgary's permit fees are calculated based on a percentage of what the job costs from the values entered in the Job Costs section. The system only accepts numbers. Do not enter any symbols such as dollar signs. Eg. \$4000.00 enter as 4000

| Total Job Cost \$: * | 4000                                |  |
|----------------------|-------------------------------------|--|
|                      | Charge working without a permit fee |  |

#### About the Job Name and Job Number

The **Job Name (mandatory)** and the **Job Number** fields provide for easy tracking of your permits. Into these fields you may enter a job name which your company uses to refer to this job and **Job Number** allows you to reference the permit by your internal filing system.

| Job Name: * |  |
|-------------|--|
| Job Number: |  |

#### About the CQT and CQT Information

**CQT (mandatory)** use dropdown to select the tradesman that is responsible for the work being performed.

**CQT Phone Number** is mandatory

**CQT Email Address** is mandatory unless you click the 'No CQT Email Address' checkbox **Re-type CQT Email:** is mandatory if you have typed in a CQT Email Address.

| City Qualified<br>Tradesmen (CQT) |                      |
|-----------------------------------|----------------------|
| CQT: *                            | Brian E Phelps 💌     |
|                                   |                      |
| CQT Phone Number: *               |                      |
| CQT Email Address: *              |                      |
| Re-type CQT Email:                |                      |
|                                   | No CQT Email Address |

#### About the Onsite Contractor Contact Information

**Contact Name, Contact Phone Number and Contact Email** are mandatory fields unless you click the 'On-Site Contractor Contact same as CQT' checkbox.

| On-Site Contractor<br>Contact | On-Site Contractor Contact same as CQT |
|-------------------------------|----------------------------------------|
| Contact Name: *               |                                        |
| Contact Phone<br>Number: *    |                                        |
| Contact Email: *              |                                        |
| Re-type Contact Email:        |                                        |
|                               |                                        |

No Site Contact Email Address

#### About the Homeowner Name and Homeowner Phone Number Information

Homeowner Name, and Homeowner Phone Number are optional fields.

| Homeowner Name:            |  |
|----------------------------|--|
| Homeowner Phone<br>Number: |  |

#### About Service Type \*\*\*\*Electrical Permit only\*\*\*\*

The Service information is now required when entering a Contractor's Electrical Permit. Contractor's Fire Alarm, Communication, Annual, Sign and Photovoltaic permits do not require service characteristics

| Electrical Service: * | Overhead OUnderground                                                                                                    |
|-----------------------|----------------------------------------------------------------------------------------------------|
| Service Type: *       | ○ Main ○ Temporary                                                                                                    |
| Phase: *              | ○1 ○3                                                                                                    |
| Wire: *               | ○3 ○4                                                                                                    |
| Volts: *              | <ul> <li>120 / 208</li> <li>120 / 240</li> <li>277 / 480</li> <li>347 / 600</li> <li>480 / 600</li> <li>high voltage (&gt;750)</li> </ul> |
| Amps: *               |                                                                                                    |

#### About the Relocatable Structure Number \*\*\*\*Electrical Permit Only\*\*\*\*

This number is used to identify the skid or relocatable structure that will need to be inspected.

Relocatable Structure Number:

#### About the Related Building Permit Number

This is an optional field.

| Related Building |  |
|------------------|--|
| Permit Number:   |  |
|                  |  |

#### **Completing and Paying for your Permit**

Upon completion of the application form,

- 1. click on the **Next** button application form.
- 2. Click the 'Declaration' checkbox

| I declare that I, or a qualified employee under proper supervision, will be performing the work<br>applied for as stipulated in this permit application. As the property owner's agent, I have verified<br>that the information contained within this application and all associated documents is correct and<br>complete. The City Qualified Tradesman responsible for this permit application accepts<br>accountability for ensurino successful completion of all required City inspections at the appropriate | > |
|----------------------------------------------------------------------------------------------------|---|
| I declare that I have read and agree to abide by the conditions above.                                                                                                    |   |
| Personal information provided to The City of Calgary to process your application is collected under the authority of the Freedom of Information and Protection of<br>Privacy Act Section 33(c) and is necessary for operating a program issuing licenses and permits. If you have any questions about the collection of this information,<br>please contact 3-1-1.                                                                                                    |   |
| 3. Click the Add to Cart button. This will add this permit to your Order Summary                                                                                                    |   |

| Modify Request | Add to Cart | Print | View Cart | Logout |
|----------------|-------------|-------|-----------|--------|
|                |             |       |           |        |

#### About the Order Summary Page

The Order Summary page will display the permits that you have created and that have **not** been paid. When permits are in the Order Summary you can:

Copy function can be used when creating multiple permits of the same type eg. Condos

Edit function can be used if you would like to add or change any data on the permit

Delete function can be used if you do not wish to take out the permit

Add Request button – use this if you need to create another permit prior to payment

Check out button – use this button if you are ready to pay.

Log out button - use this if you do not want to pay and you want to end your session with eTrades

Note: Should you Log Out, any permit that is displayed in the Order Summary will be automatically deleted.

CUSTOM ELECTRIC\*

#### **Development & Building Approvals**

## Order Summary

Please review the cart. To proceed with the order, print the Order Summary and click 'Checkout'.

|                          |                                    |                                | 3427       | 0059   | er wanne. | Cart ID: |
|--------------------------|------------------------------------|--------------------------------|------------|--------|-----------|----------|
| Fee                      | Description                        | Service Requested              | Item ID    | Delete | Edit E    | Сору     |
| \$121.16                 | 421 28 AV NE, test, Brian E Phelps | Contractor's Electrical Permit | 559679     | 1      | 1         |          |
| Total Owing:<br>\$121.16 |                                    |                                |            |        |           |          |
|                          | Checkout Logout                    | t Print (                      | Add Reques | s /    | Request   | anage    |

#### **About Online Payment**

Here you will now pay for the permits in you Order Summary. You will:

- 1. Select **Card Type** using the dropdown list provided. Only Card Types in this list are valid.
- 2. Key in your Card Number
- 3. Key in the **Card Owner**
- 4. Select Expiration Date

| Develop<br>Online Pa                           | ment & Building Approvals                                                                                       |
|------------------------------------------------|----------------------------------------------------------------------------------------------------|
| Cart ID:                                       | 00593427                                                                                                    |
| Total Amount:                                  | \$121.16 SECURE PROCESSING                                                                                      |
| Card Type:                                     | VISA                                                                                                    |
| Card Number:                                   |                                                                                                    |
| Card Owner:                                    |                                                                                                    |
| Expiration Date:                               | 01 🗸 / 2011 🗸                                                                                                   |
| View Cart                                      | Pay                                                                                                    |
| Privacy Policy   Ten                           | ms of Use   Contact Us                                                                                          |
| Privacy Policy   Ten<br>© 2011. All rights res | ms of Use   Contact Us<br>served. Official web site of The City of Calgary, located in Calgary, Alberta, Canada |

Note: You can copy, edit or delete any permit in the Order Summary by clicking View Cart

button prior to payment.

#### PERMITS

#### About the Order Confirmation

The Order Confirmation provides you with a summary of all your paid permits and displays the Service Requested, Description of permit, status and your permit number. Click on the **Print** button to print a copy for your records.

| CUSTOM ELECTRIC*                                                                                                   |                                             |                                          |                         | Follow us on f 🖬 📰 🗈                                                  |
|----------------------------------------------------------------------------------------------------|---------------------------------------------|------------------------------------------|-------------------------|-----------------------------------------------------------------------|
| Development &<br>Order Confirmation<br>The transaction was processed su                                            | <b>Building Approva</b>                     | als<br>and the transaction ID is 100026: | 51. A confirmat         | tion will be sent to all email addresses included in the application. |
| Request Date:         Nov 15, 2013           Customer Name:         CUSTOM ELE           Cart ID:         00593427 | 1CTRIC*                                     |                                          |                         |                                                                       |
| Service Requested                                                                                                  | Description                                 | Status                                   | Fee                     |                                                                       |
| Contractor's Electrical Permit                                                                                     | 421 28 AV NE, test, Brian E Phelps          | Issued Permit - EP2011-04495             | \$121.16                |                                                                       |
|                                                                                                    |                                             |                                          | Total Paid:<br>\$121.16 |                                                                       |
| New Cart Prin                                                                                                    | t Logout                                    |                                          |                         |                                                                       |
| Privacy Policy   Terms of Use   Co                                                                                 | ontact Us                                   |                                          |                         |                                                                       |
| © 2011. All rights reserved. Official v                                                                            | web site of The City of Calgary, located ir | n Calgary, Alberta, Canada.              |                         |                                                                       |

From the Order Confirmation you can:

- 1. request another permit by clicking on the New Cart button,
- 2. print the confirmation page by clicking on the **Print** button or
- 3. logout by clicking on the **Logout** button.
- 4. book an inspection or view other paid permits by clicking on the Manage Request button

# How to Search Your Existing Permit Applications

The Online Permit Application System makes it easy to search for details on your Active Permits, inspection results and outstanding deficiencies. Once you have logged onto <u>https://vista.calgary.ca/</u>, click on the **Manage Requests** button located on the bottom left of the screen.

There are **four search options** you can use to obtain permit information.

You can search by **View All Permits, General Search** (which allows you to search by Permit Number, Address etc), **by JAQ** number **Inspections Completed**.

#### 1. About "View All Permits"

The View All Permits Screen will show you a list of your Active Permits. You can view the details of your permit by clicking on the underlined <u>permit number</u>.

|                       |                                                     |                                    | CA           | LGA |
|-----------------------|-----------------------------------------------------|------------------------------------|--------------|-----|
| VISTA                 |                                                     |                                    | Follow us on | E   |
| Application, Licences | CUSTOM ELEC                                         | CTRIC                              |              |     |
| & Permits             | Welcome to The City of Calgary Online Search for De | velopment & Building Approvals App | lications.   |     |
| New Service Request   | Application No.Type Address                         | Status                             | Project No.  |     |
| SEADCH                | Electrical Permit 171 TUSCANY HILLS CI              | NW New                             |              |     |
| SEARCH                | EP2011-04496 Electrical Permit 421 28 AV NE         | Issued Permit                      |              |     |
| lew All Permits       | EP2011-04495 Electrical Permit 421 28 AV NE         | Issued Permit                      |              |     |
| eneral Search         | Electrical Permit 2420 7 ST NE                      | New                                |              |     |
| papationa             | EP2011-04486 Electrical Permit 620 7 AV SW          | Issued Permit                      |              |     |
| Completed             | Electrical Permit 620 7 AV SW                       | New                                | 1000054      |     |
| Joinpieceu            | Electrical Permit                                   | New                                | 1000054      |     |
| By JAC                | Electrical Permit 620 7 AV SW                       | New                                | 1000054      |     |
| ACCOUNT               | EP2011-04485 Electrical Permit 14 SCENIC RIDGE WY N | W Issued Permit                    |              |     |
| Thange Password       | EP2011-04484 Electrical Permit #70 3915 51 ST SW    | Issued Permit                      |              |     |
| and angle i doom of d | EP2011-04443 Electrical Permit 935 MAPLECROFT RD SE | Issued Permit                      |              |     |
| Sign Out              | EP2011-04397 Electrical Permit 935 MAPLECROFT RD SE | Issued Permit                      |              |     |
| FAQ                   | Electrical Permit 935 MAPLECROFT RD SE              | E New                              |              |     |
| Trade & Building      | Electrical Permit 935 MAPLECROFT RD SE              | New                                |              |     |
| Permit User Manual    | EP2011-04278 Electrical Permit 115 EVERHOLLOW ST S  | W Issued Permit                    |              |     |
| 40                    | Electrical Permit                                   | New                                |              |     |
| AQ                    | Electrical Permit                                   | New                                |              |     |
| Announcements         | Electrical Permit 3801 14 ST SW                     | New                                |              |     |
|                       | EP2011-04248 Electrical Permit #306 2420 14 ST SW   | Issued Permit                      |              |     |

#### 2. About the "General Search"

The permit search screen requires you to enter your search information. You can search using the permit number, your own project number, or even by address. From the drop down menu, you can also search by active or completed permits. Once you have selected the information you would like to search by, you will complete your request by clicking on the **search** button found at the lower right hand corner of your screen. Search results will be returned to you.

| VICTA                                                                             |                                    |                                                 |                                 |                      |
|-----------------------------------------------------------------------------------|------------------------------------|-------------------------------------------------|---------------------------------|----------------------|
| VISTA                                                                             |                                    |                                                 |                                 | Follow us on 🥤 🕒 🎬 🕒 |
| <ul> <li>Application, Licences</li> <li>&amp; Permits</li> <li>PERMITS</li> </ul> | Welcome to The City of Calgary Onl | CUSTOM ELECTRIC<br>ine Search for Development 8 | & Building Approvals Applicatio | ns.                  |
| 🚦 New Service Request                                                             | Quick Lookup                       |                                                 |                                 |                      |
| SEARCH<br>View All Permits                                                        | Application/Permit Number:         |                                                 |                                 |                      |
| g General Search                                                                  |                                    | OR                                              |                                 |                      |
| Inspections -                                                                     | My Project Number:                 |                                                 |                                 |                      |
| By JAC                                                                            | Detailed Search                    |                                                 |                                 |                      |
| ACCOUNT                                                                           | Application Type:                  | (All)                                           | ~                               |                      |
| n Sign Out                                                                        | Application Status:                | (All)                                           | ×                               |                      |
| FAQ                                                                               | Permit Applied From:               | mmm dd, yyyy 🛄 T                                | o: mmm dd, yyyy 🔳               |                      |
| Trade & Building<br>Permit User Manual                                            | Address:                           |                                                 |                                 |                      |
| E FAQ                                                                             | Community:                         | (All)                                           | ~                               |                      |
| D Announcements                                                                   |                                    |                                                 | ~                               |                      |
|                                                                                   |                                    |                                                 | ~                               |                      |
|                                                                                   |                                    |                                                 |                                 |                      |
|                                                                                   |                                    | Reset                                           |                                 |                      |
|                                                                                   |                                    | What's New                                      |                                 |                      |
|                                                                                   | This site is best vie              | wed using Microsoft <u>Interr</u>               | net Explorer 6.0+               |                      |

#### 3. About the "By JAC" Search

A **JAC** number search will search and view **Building Permits** that you have been listed as a trade contractor. The JAC number is recorded on report that is faxed/mailed to you titled **"SCP Permits Created"** 

|                                               | CALGARY                                                                                                    |
|-----------------------------------------------|----------------------------------------------------------------------------------------------------|
| VISTA                                         | Follow us on 🛛 🗗 🔚 🎬                                                                                               |
| Application, Licences<br>& Permits<br>PERMITS | CUSTOM ELECTRIC<br>Welcome to The City of Calgary Online Search for Development & Building Approvals Applications. |
| New Service Request SEARCH                    | Job Access Code (Include dashes e.g. GP200x-xxxxx)                                                                 |
| General Search     Inspections -              | Reset Search                                                                                                    |
| Completed By JAC                              | What's New                                                                                                    |
| ACCOUNT<br>Change Password                    | This site is best viewed using Microsoft Internet Explorer 6.0+                                                    |
| Sign Out                                      |                                                                                                    |
| Trade & Building<br>Permit User Manual        |                                                                                                    |
| FAQ     Announcements                         |                                                                                                    |

#### 5. About the "Inspections Completed"

This screen will allow you to search your completed inspections, outstanding deficiencies and permit details within a date range.

|   | VISTA                                         | Follow us on 💡 🕒 🎬 🖻                                                                                               |
|---|-----------------------------------------------|----------------------------------------------------------------------------------------------------|
| 1 | Application, Licences<br>& Permits<br>PERMITS | CUSTOM ELECTRIC<br>Welcome to The City of Calgary Online Search for Development & Building Approvals Applications. |
|   | New Service Request SEARCH                    | Enter a date range the inspections were performed on:                                                              |
|   | General Search                                | Reset Search                                                                                                    |
| / | Completed<br>By JAC                           | What's New                                                                                                    |
|   | Change Password                               | This site is best viewed using Microsoft <u>Internet Explorer 6.0+</u>                                             |
|   | FAQ<br>Trade & Building<br>Permit User Manual |                                                                                                    |
|   | g FAQ<br>g Announcements                      |                                                                                                    |

The returned results will display the inspection Completed Date, Permit Number, Address Inspection type, Inspection Outcome and a Deficiencies check box that will be flagged if there are outstanding deficiencies. To view Inspection Results and Deficiencies, click on the <u>Permit Number</u> link.

| VISTA                                         |                |                                      |                                                               | F                          | follow us on 🦸 🗄 🔛 🕒 |
|-----------------------------------------------|----------------|--------------------------------------|---------------------------------------------------------------|----------------------------|----------------------|
| Application, Licences<br>& Permits<br>PERMITS |                | Welcome to The City of Calgary Onlin | CUSTOM ELECTRIC<br>e Search for Development & Building Approv | als Applications.          |                      |
| New Service Request                           | Completed Date | Permit NumberAddress                 | Inspection Type                                               | Inspection Outcome         | Deficiencies         |
| SEARCH                                        | Jun 23, 2006   | EP2006-02591 #600 4600 130 AV SE     | Do Electrical Service Inspection                              | Not Acceptable             |                      |
| View All Permits                              | Jun 23, 2006   | EP2006-02589 #300 4600 130 AV SE     | Do Electrical Service Inspection                              | Not Acceptable             |                      |
| General Search                                | Jun 23, 2006   | EP2006-02122 #500 4600 130 AV SE     | Do Electrical Service Inspection                              | Not Acceptable             |                      |
| Inspections -                                 | Jun 23, 2006   | EP2006-00146 4954 RICHARD RD SW      | Do Electrical Service Inspection                              | Acceptable                 |                      |
| Completed                                     | Jun 23, 2006   | EP2006-06442 4954 RICHARD RD SW      | Do Electrical Progress Inspectio                              | nAcceptable                |                      |
| BY JAC                                        | Jun 23, 2006   | EP2006-01900 #1502 600 PRINCETON     | WY SWDo Electrical Progress Inspectio                         | nAcceptable with Condition | s 🗌                  |
| R Change Password                             | Jun 23, 2006   | EP2006-08054 128 12 AV SE            | Do Electrical Progress Inspectio                              | nAcceptable                |                      |
| n Sign Out                                    |                |                                      | Sourch                                                        |                            |                      |
| FAO                                           |                |                                      | oeu ou                                                        |                            |                      |
| Trade & Building<br>Permit User Manual        |                |                                      | What's New                                                    |                            |                      |
| FAQ<br>Announcements                          |                | This site is best view               | ed using Microsoft <u>Internet Explorer 6.0</u>               | <u>)+</u>                  |                      |

# **Viewing Inspection Results and Outstanding Deficiencies**

#### About the Returned Results Screen

The search results returned to you will be listed by **Application Number(permit number)**, **Permit Type, address, permit status**. You can view any of the permits in closer detail by clicking on the **underlined Application Number** of the permit you would like to view:

| VISTA                                                                             |                                                                                                    | Follow us on 🦸 🕒 🌃 🖨 |
|-----------------------------------------------------------------------------------|----------------------------------------------------------------------------------------------------|----------------------|
| <ul> <li>Application, Licences</li> <li>&amp; Permits</li> <li>PERMITS</li> </ul> | CUSTOM ELECTRIC<br>Welcome to The City of Calgary Online Search for Development & Building Approvals Applications. |                      |
| 🔋 New Service Request                                                             | Appl./Peten. No.Type Address Status Application Date                                                               |                      |
| SEARCH                                                                            | EP2011-03518 Electrical Permit1998 194 AV SE Issued Permit Mar 23, 2011                                            |                      |
| 🛛 View All Permits                                                                |                                                                                                    |                      |
| g General Search                                                                  | Search                                                                                                    |                      |
| Inspections -<br>Completed                                                        | What's New                                                                                                    |                      |
| By JAC                                                                            |                                                                                                    |                      |
| ACCOUNT                                                                           | This site is best viewed using Microsoft Internet Explorer 6.0+                                                    |                      |
| 🚦 Change Password                                                                 |                                                                                                    |                      |
| 🔋 Sign Out                                                                        |                                                                                                    |                      |
| FAQ                                                                               |                                                                                                    |                      |
| Trade & Building<br>Permit User Manual                                            |                                                                                                    |                      |
| FAQ                                                                               |                                                                                                    |                      |
| Announcements                                                                     |                                                                                                    |                      |

You can sort by any list heading by clicking on the heading and reverse the order by holding down the CTRL key while clicking on the column heading.

#### About Permit Details and Inspection Results

You can view Permit Detail and Inspection results by using one of the four search options outlined on pages 12 - 15

This screen shows you the details on the permit you selected. You can view all the permit details, inspection details. To view outstanding deficiencies you will click on the <u>View Outstanding</u> <u>Deficiencies</u> link

| Job Access Code:<br>Status:            | EP2011-03518-30538<br>Issued Permit                               |
|----------------------------------------|-------------------------------------------------------------------|
| Permit Type:                           | Contractor's Electrical Permit                                    |
| Applicant:                             | CUSTOM ELECTRIC*                                                  |
| Permit Number:                         | EP2011-03518                                                      |
| Request Date:                          | mmm dd, yyyy                                                      |
| Job Address:                           | 1998 194 AV SE                                                    |
| Category of Work:                      | Commercial                                                        |
| Type of Work:                          | New                                                               |
| Detailed Description<br>of Work:       | WIRE NEW FACILITY. COMPLETE WORK STARTED BY OTHERS IN BUILDING D. |
| Specific Location/<br>Additional Info: | (no information entered)                                          |
| Total Job Cost:                        | \$30,000.00                                                       |
| Selected CQT Name:                     | Brian E Phelps                                                    |
| CQT Phone Number:                      |                                                                   |
| CQT Email Address:                     | (No email address provided)                                       |
| Job Name:                              | DEVITT & FORAND                                                   |
| Job Number:                            | C9047P                                                            |
| On-Site<br>Contractor<br>Contact       |                                                                   |
| Contact Name:                          | DAVID PITMAN                                                      |
| Number:                                | 403-797-7625                                                      |
| Contact Email:                         | (same as CQT)                                                     |
| Homeowner Name:                        | (Homeowner's name not entered)                                    |
| Homeowner Phone<br>Number:             |                                                                   |
| Electrical Service:                    | Underground                                                       |
| Service Type:                          | Main                                                              |
| Phase:                                 | 3                                                                 |
| Wire:                                  | 4                                                                 |
| Volts:                                 | 120 / 208                                                         |
| Amps:                                  | 600                                                               |
| Relocatable<br>Structure Number:       | (No relocatable structure number provided)                        |
| Related Building<br>Permit Number:     | (No Building Permit Number provided)                              |
|                                        |                                                                   |

#### **Electrical Permit Application Information**

#### ACCOUNT

To view outstanding deficiencies you will click on the **<u>View Outstanding Deficiencies</u>** link

| Туре                                                                 | Created Date                      | Date Completed                 | Outcome            |                 |        |
|----------------------------------------------------------------------|-----------------------------------|--------------------------------|--------------------|-----------------|--------|
| Record Electrical Application                                        | onMar 23, 2011                    | Mar 24, 2011                   | Issued Per         | mit             |        |
| Type<br>Do Electrical Plans Examin                                   | Created Date<br>ationMar 24, 2011 | Date Completed<br>mmm dd, yyyy | d Outcom<br>(None) | ie              |        |
| Type Creat<br>No Process Information Av<br>View Outstanding Deficier | ted Date Date                     | Completed Outco                | me                 |                 |        |
| Туре                                                                 | Date Sched                        | uledDate Completed             | Outcome (          | CancelInspectio | n time |
| Q Do Electrical Rough In                                             | spection                          |                                | (None)             | (None)          |        |
| Book Different Type of Ins                                           | nection                           |                                |                    |                 |        |

#### About the Inspection Results

Inspection results and any pending inspections will be displayed by **Type, Created Date, Date completed and outcome.** The inspection results will be in descending order by inspection Date Completed.

| Туре                             | Created Date          | Date Completed     | Outcome             |                           |
|----------------------------------|-----------------------|--------------------|---------------------|---------------------------|
| Record Electrical Application    | Mar 23, 2011          | Mar 24, 2011       | Issued Perr         | nit                       |
| Туре                             | Created Date          | Date Completed     | d Outcom            | e                         |
| Do Electrical Plans Examination  | tionMar 24, 2011      | mmm dd, yyyy       | (None)              |                           |
| Type Create                      | d Date Date           | Completed Outco    | me                  |                           |
| No Process Information Ava       | ailable.              | _                  |                     |                           |
|                                  |                       |                    |                     |                           |
| View Outstanding Deficienc       | ies                   |                    |                     |                           |
| Type                             | Date Sched            | uledDate Completed | Outcome C           | ancelInspection           |
| Type<br>Do Electrical Rough Insp | Date Sched<br>pection | uledDate Completed | Outcome C<br>(None) | ancelInspection<br>(None) |

#### About the Column Heading Definitions

| Туре:         | Type of Inspection                                           |
|---------------|--------------------------------------------------------------|
| Created Date: | The date type of Inspection was created (soon to be the date |
|               | the Inspection type is scheduled to be inspected)            |
| Date          | The data the increation was completed                        |
| Completed:    | The date the inspection was completed                        |
| Outcome:      | The inspection results                                       |
| Inspection    | Either AM or PM will be indicated here                       |
| Time          |                                                              |

#### About the View Outstanding Deficiencies Link

When you click on the <u>View Outstanding Deficiencies</u> link, this will display in a .pdf format any outstanding deficiencies on a permit. This report can be printed by clicking on the Print icon.

| 🔏 Adobe Reader - [rep | oort[2].pdf]                                        |                         |                                                                                                    |
|-----------------------|-----------------------------------------------------|-------------------------|----------------------------------------------------------------------------------------------------|
| 📆 File Edit View Do   | cument Tools Window                                 | Help                    |                                                                                                    |
| 📔 🔷 📔 Save a Copy     | 🚊 🔮 🎁 Search                                        | 🕎 🚺 Se                  | lect 📷 🔍 - 🚺 🚭 😁 70% - 💿 👫 - 🕼                                                                                                    |
| Pages                 |                                                     | City of C               | Calgary<br>g APPROVALS #8114                                                                                                    |
|                       | EP2004-07751                                        | 3005 OGDE               | N RD SE                                                                                                    |
|                       | Outstanding Deficiencies                            | s found during thi      | is and previous inspections                                                                                                    |
|                       | Inspection                                          | Inspection Date         | Deficiencies                                                                                                    |
|                       | Electrical Rough Inspection                         | Sep 07, 2004            | Comments 1.Outside walls, main and second floor.o.k. to board.<br>Main floor interior walls o.k. to board.<br>2.Electrican will notify second floor interior when ready.             |
|                       | Electrical Rough Inspection                         | Sep 14, 2004            | Comments 1 Second Sociaterior walls permission of each board                                                                                                    |
|                       | Electrical Service Inspection                       | Oct 12, 2004            | Comments indecident was backfilled without inspection Jelec on ste says it is down to                                                                                                |
|                       | Electrical Occupancy Inspection                     | Oct 28, 2004            | proper ceptr with sand.<br>Comments NOT CLOSE TO BEING READY FOR OCC.                                                                                                    |
|                       | Electrical Final Inspection                         | Dec 23, 2004            | Other (1) Overcurrent device on 75 KVA transformer to be reduced or secondary<br>protection provided for 120240 volt 225 amp panel.<br>(2) Disconnect required for all celling fans. |
|                       | Electrical Final Inspection                         | Jun 21, 2005            | Other Cliff ans service notified,he will not be back until June 23/05 and will renotify<br>when complete                                                                             |
|                       | Electrical Final Inspection                         | Jul 12, 2005            | Other Steve at 836 4870will check &do def(s) if required & advise.                                                                                                    |
| 60                    |                                                     |                         |                                                                                                    |
| himent                |                                                     |                         |                                                                                                    |
| Attac                 |                                                     |                         |                                                                                                    |
| <u></u>               |                                                     |                         |                                                                                                    |
| 2                     |                                                     |                         |                                                                                                    |
| Commen                |                                                     |                         |                                                                                                    |
|                       | Page 1 of 1<br>Print Date: Wednesday April 19, 2006 | Report name:<br>9:27 am | r_infract_vista_newdef Page 1 of 1                                                                                                    |
|                       |                                                     |                         |                                                                                                    |

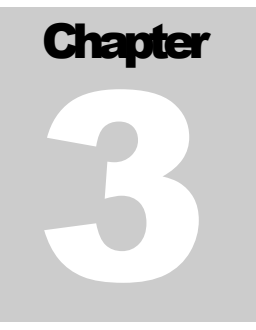

Use the Account functions to send feedback, update your password and sign out.

he Online Permit System is in its early stages of development. Continued improvements and new functions will be added based on feedback from the users of the system. The Account function of the system provides an area for contractors to send any feedback to The City of Calgary.

## **How to Send Feedback**

Feedback to The City of Calgary about the Online Permits Application System is welcomed.

To send feedback, click on:

1. <u>Contact Us</u> link located at the bottom of all VISTA and eTrades windows. Click on the links provided.

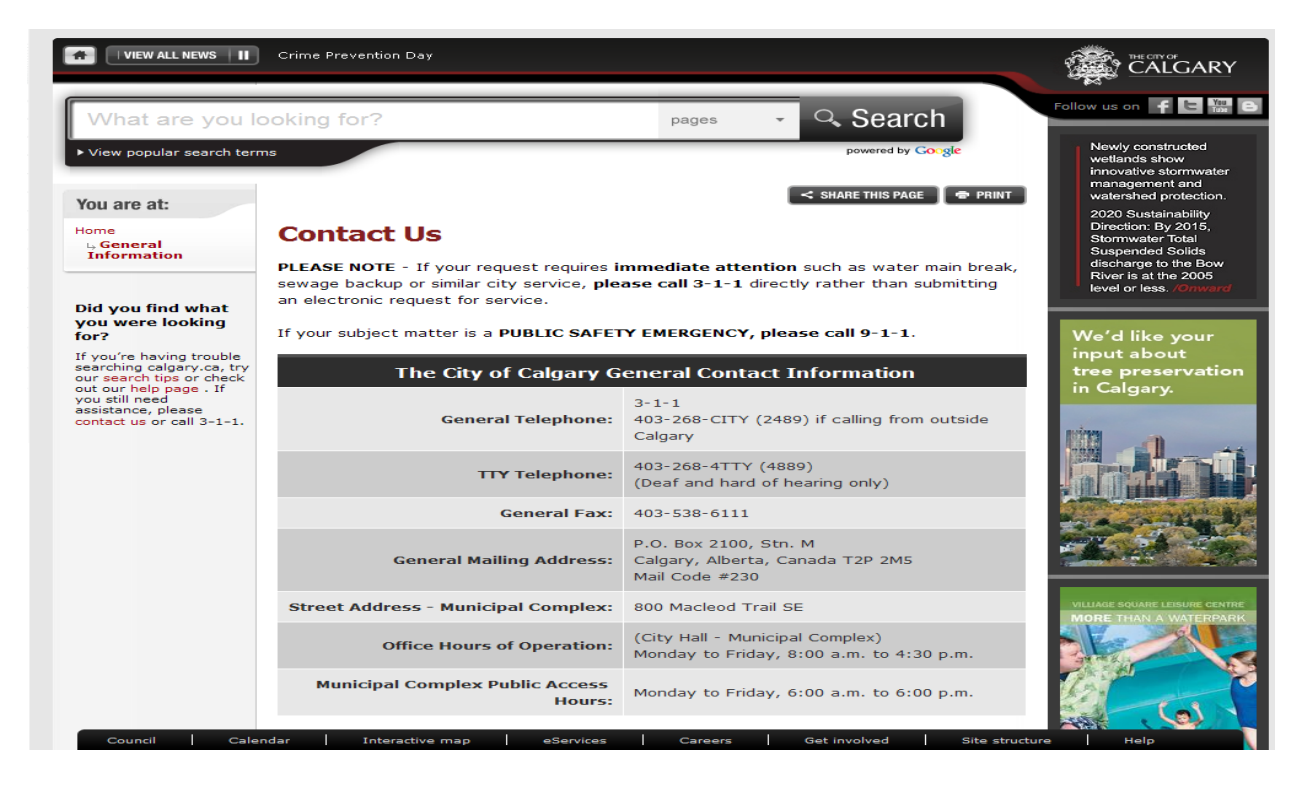

# How to Change Your Password

Log onto eTrades website <u>https://DBAServices.calgary.ca/vista</u> and then click on the **Manage Request** button. Click on **Change Password** in the Vista Menu. Your password prevents other people from viewing your work and contractor details. If you think the secrecy of your password has been compromised, change your password. Be sure to pick a password with a combination of letters and numbers that you will remember. It is recommended that you change your password on a regular basis.

| VISTA                                |                   |          |
|--------------------------------------|-------------------|----------|
| ⊗ Application, Licences<br>& Permits |                   |          |
| SEARCH                               | CHANGE PASSWORD   |          |
| 🗄 View All Permits                   |                   |          |
| 👌 General Search                     | Current Password: |          |
| Inspections -                        |                   |          |
| Completed                            | New Password:     |          |
| By JAC                               |                   |          |
| ACCOUNT                              | Confirm Password: |          |
| Change Password                      |                   |          |
| 🚦 Sign Out                           |                   | Submit   |
|                                      |                   |          |
|                                      |                   |          |
|                                      | <u>Wh</u>         | at's New |

# How to Sign Out

Click on **Sign Out** on the Vista Permit Menu or if you are on the eTrades website, click on the **Logout** button Your session is now over. To return to the system, you must logon again.

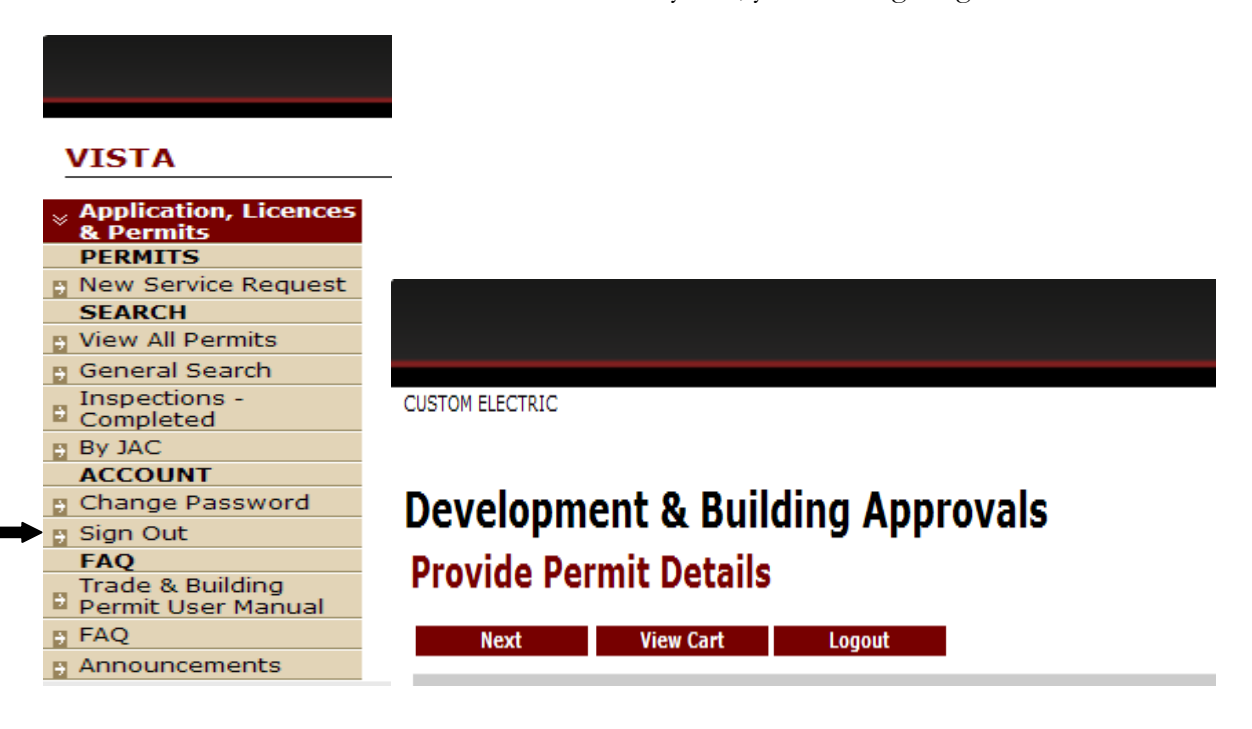

# Chapter

# How to Book an Inspection

The Online Permit Application System makes it easy to request an inspection. You will be able to request an inspection as well as view previous inspection details on a specific job.

#### **Book an Inspection**

Log onto <u>https://DBAServices.calgary.ca/vista</u> and then click on the **Manage Request** button. You will access this function using any of the search functions under the **Search** heading. Use **View All Permits** (pg 12) to get a list of all your permits or use **General Search** (pg 13).

**Click** on the **permit number link** located to the left of the permit number to select the permit for which you wish to request an inspection.

| We                  | lcome to The City of Calgary Online | e Search for Development & Buildi | ng Approvals Applications | 5.          |
|---------------------|-------------------------------------|-----------------------------------|---------------------------|-------------|
| Application No.     | Туре                                | Address                           | Status                    | Project No. |
| <u>GP200</u> .00178 | Gas Permit                          | 55 APPLETREE CL SE                | Issued Permit             |             |
| EP2008-10257        | Electrical Permit                   | 448 46 AV SW                      | New                       |             |
| EP2008-10256        | Electrical Permit                   | 448 46 AV SW                      | New                       |             |
| EP2008-10255        | Electrical Permit                   | 448 46 AV SW                      | New                       |             |
| EP2008-08033        | Electrical Permit                   | 18 PRESTWICK ESTATE GA SE         | Issued Permit             |             |
| EP2008-07569        | Electrical Permit                   | 119 DOUGLAS WOODS PT SE           | Issued Permit             |             |
| EP2008-04908        | Electrical Permit                   | 5500 FALSBRIDGE DR NE             | Issued Permit             |             |
| EP2008-03824        | Electrical Permit                   | 302 50 AV SE                      | Issued Permit             |             |
| EP2007-02932        | Electrical Permit                   | 83 WESTPOINT CO SW                | Issued Permit             |             |
| PP2007-04581        | Plumbing Permit                     | 55 APPLETREE CL SE                | Issued Permit             |             |
| <u>BL78878</u>      | Business Licence                    |                                   | Renewal Invoiced          |             |
| FP2008-00533        | Gas Fireplace Installers Permit     | 440 COACH LIGHT BA SW             | Issued Permit             |             |
| FP2008-00510        | Gas Fireplace Installers Permit     | 55 APPLETREE CL SE                | Issued Permit             |             |

#### What's New

A copy of permit details will be displayed

Note: To Book an Inspection the permit must be in an "<u>Issued Permit</u>" status. This information is located at the top of the page. If not in "<u>Issued Permit</u>" status, call 311.

| VISTA                                                                                                    |                                                                                                    |  |
|----------------------------------------------------------------------------------------------------|----------------------------------------------------------------------------------------------------|--|
| Application, Licences<br>& Permits                                                                                                    | <u>CUSTOM ELECTRIC</u><br>Welcome to The City of Calgary Online Search for Development & Building Approvals Applications.                                                                                                    |  |
| SEARCH                                                                                                    | Planning, Development and Assessment                                                                                                    |  |
| Completed                                                                                                    | Development and Building Approvals                                                                                                    |  |
| By JAC         ACCOUNT         Change Password         Sign Out         FAQ         Trade & Building         Permit User Manual         FAQ         Announcements | Beterical Permit Application Information       Job Access Code:     EP2011-04496-41862       Status:     Issued Permit       Permit Type:     Contractor's Annual Electrical Permit       Applicant:     CUSTOM ELECTRIC*       Permit Number:     EP2011-04496       Request Date:     Nov 15, 2011       Job Address:     421 28 AV NE       Category of Work:     Emgrovement       Detailed Description<br>of Work:     ddgagag |  |

When the permit is in the Issued Permit status then scroll down the page to:

| View Outstanding Deficien                                                                                                    | cies                                                                                            |                                                                                                   |                                                                      |   |
|----------------------------------------------------------------------------------------------------|-------------------------------------------------------------------------------------------------|---------------------------------------------------------------------------------------------------|----------------------------------------------------------------------|---|
| Туре                                                                                                    | Date Scheduled                                                                                  | )ate CompletedOutcome (                                                                           | CancelInspection time                                                |   |
| Q Do Electrical Rough Ins                                                                                                    | spection                                                                                        | (None)                                                                                            | (None)                                                               |   |
| Book Different Type of Insp                                                                                                    | pection                                                                                         | Submit                                                                                            |                                                                      | - |
| Click on the 🔍 icon. To                                                                                                    | o book the inspection I                                                                         | listed under " <b>Type</b> ". If y                                                                | rou do not see the                                                   |   |
| inspection you are looking<br>– see <b>About Book a Dif</b>                                                                                | g for under <b>"Type"</b> –<br>Fferent Type of Insp                                             | click on <u>"Book Differen</u><br>ection - instructions on p                                      | <b>nt Type of Inspection</b> "<br>pg 25                              | , |
| inspection you are looking<br>– see <b>About Book a Dif</b><br><u>View Outstanding Defi</u>                                                | g for under <b>"Type"</b> –<br>Fferent Type of Insp<br>iciencies                                | click on <u>"Book Differen</u><br>ection - instructions on p                                      | nt Type of Inspection"<br>og 25                                      | , |
| inspection you are looking<br>– see <b>About Book a Dif</b><br><u>View Outstanding Defi</u><br><b>Type</b>                                 | g for under <b>"Type"</b> –<br>Fferent Type of Insp<br>iciencies<br>Date Schedu                 | click on <u>"Book Differen</u><br>ection - instructions on p<br>ledDate CompletedOutcom           | nt Type of Inspection"<br>og 25<br>e CancelInspection time           | , |
| inspection you are looking<br>– see <b>About Book a Dif</b><br><u>View Outstanding Defi</u><br><b>Type</b><br><b>Q</b> Do Electrical Rough | g for under <b>"Type"</b> –<br>Fferent Type of Insp<br>iciencies<br>Date Schedu<br>h Inspection | click on <u>"Book Differen</u><br>ection - instructions on p<br>ledDate CompletedOutcom<br>(None) | nt Type of Inspection"<br>og 25<br>e CancelInspection time<br>(None) | > |

#### About the Booking Inspection Page

Select a "**Booking Date**" (must be selected so that inspection is booked for correct date), fill in "**contact information**" if needed, and any "**remarks**".

| Click the Submit button.                                            |                                                                                                    |
|---------------------------------------------------------------------|----------------------------------------------------------------------------------------------------|
| Welcome to The Cit                                                  | <u>CUSTOM ELECTRIC</u><br>y of Calgary Online Search for Development & Building Approvals Applications. |
| Earliest Booking Date<br>(note: if you choos<br>Application Number: | : Nov 17, 2011<br>se an earlier date it will book for the above date)<br>EP2011-04496                   |
| Address:                                                            | 421 28 AV NE                                                                                            |
| Inspection Type:                                                    | Do Electrical Rough Inspection                                                                          |
| Booking Date:                                                       | Nov 15, 2011                                                                                            |
| (note: if you requ                                                  | est a weekend or holiday, it will book for the next nearest workday)                                    |
| Contact Name:                                                       |                                                                                                    |
| Contact Number:                                                     | ( 403 ) -                                                                                               |
| Remarks:                                                            | ~                                                                                                    |
|                                                                     | ~                                                                                                    |
|                                                                     | Submit                                                                                                  |

#### What's New

This site is best viewed using Microsoft Internet Explorer 6.0+

Note: Inspections requested for the next business day must be entered prior to 2:00 pm.

#### About Book Different Type of Inspection Page

To book a different type of Inspection, click on the **<u>Book Different Type of Inspection</u>** link.

| Application Number. | EP201+04496        |  |
|---------------------|--------------------|--|
| Address:            | 421 28 AV N        |  |
| Inspection Type:    | (None)             |  |
| Booking Date:       | Nov 17, 2011       |  |
| Contact Number:     | ( 403 ) 888 - 8888 |  |
| Remarks:            |                    |  |
| Remarks:            |                    |  |

Select a "Booking Date" (must be selected so that inspection is booked for correct date), fill in "Contact info" if needed, and any "Remarks".

Click the Submit button.

Note: Inspections requested for the next business day must be entered prior to 2:00pm.

#### About the Booking Confirmation

The Booking Confirmation screen is a confirmation of your inspection booking. Use the web print function to print this confirmation for your records.

<u>CUSTOM ELECTRIC</u> Welcome to The City of Calgary Online Search for Development & Building Approvals Applications.

Thank you for changing your Inspection booking through the web

|                                                 | Your inspection is scheduled for:                                                   | Nov 17, 2011                                                                                  |
|-------------------------------------------------|-------------------------------------------------------------------------------------|-----------------------------------------------------------------------------------------------|
| Return to the<br>permit by<br>clicking on       | Inspection Type: Do Ele<br>Application Number: EP201<br>(note: click the above Appl | ectrical Rough Inspection<br>1 <u>1-04496</u><br>ication Number link to return to the permit) |
| the<br><u>Application</u><br><u>Number link</u> | Address: 421 2<br>Contact Name: Joe Bl<br>Contact Number: (403<br>Remarks:          | 8 AV NE<br>oe<br>3 ) 555-6666                                                                 |

Requested By: Requested On:

CUSTOM ELECTRIC Nov 15, 2011 3:03 PM

#### What's New

This site is best viewed using Microsoft Internet Explorer 6.0+

#### Making Changes to Booked Inspections

Use your Search functions (pg 12-15) to locate and access permit and inspection information.

| view Outstanding Deficie                                                                                                    | encies                                                                                                    |     |  |  |  |
|----------------------------------------------------------------------------------------------------|----------------------------------------------------------------------------------------------------|-----|--|--|--|
| Type<br>OD Electrical Rough I                                                                                                    | Date ScheduledDate CompletedOutcome         CancelInspection time           nspectionNov 17, 2011         (None)         (None)                                                                                                    |     |  |  |  |
| Book Different Type of Inspection Submit                                                                                                    |                                                                                                    |     |  |  |  |
| What's New                                                                                                    |                                                                                                    |     |  |  |  |
|                                                                                                    |                                                                                                    |     |  |  |  |
| ick on <b>w</b> to open up                                                                                                    | the existing booked inspection.                                                                                                    |     |  |  |  |
|                                                                                                    | o the booking Date, Contact information and Kemarks                                                                                                    |     |  |  |  |
| ick to submi                                                                                                    | t your changes                                                                                                    |     |  |  |  |
|                                                                                                    |                                                                                                    |     |  |  |  |
| Welcome to The (                                                                                                    | CUSTOM ELECTRIC<br>City of Calgary Online Search for Development & Building Approvals Applica                                                                                                    | tio |  |  |  |
|                                                                                                    | , , , , , , , , , , , , , , , , , , , ,                                                                                                    |     |  |  |  |
| Date of Inspection:                                                                                                    | Nov 17, 2011                                                                                                    |     |  |  |  |
| bace of mopection                                                                                                    |                                                                                                    |     |  |  |  |
| Earliest Booking Da                                                                                                    | te: Nov 17, 2011                                                                                                    |     |  |  |  |
| Earliest Booking Da<br>(note: if you cho                                                                                                    | te: Nov 17, 2011<br>oose an earlier date it will book for the above date)                                                                                                    |     |  |  |  |
| Earliest Booking Da<br>(note: if you cho<br>Application Number                                                                                                    | te: Nov 17, 2011<br>bose an earlier date it will book for the above date)<br>: EP2011-04486                                                                                                    |     |  |  |  |
| Earliest Booking Da<br>(note: if you cho<br>Application Number<br>Address:<br>Inspection Type:                                                                                       | te: Nov 17, 2011<br>bose an earlier date it will book for the above date)<br>: EP2011-04486<br>620 7 AV SW<br>Do Electrical Rough Inspection                                                                                                    |     |  |  |  |
| Earliest Booking Da<br>(note: if you cho<br>Application Number<br>Address:<br>Inspection Type:                                                                                       | te: Nov 17, 2011<br>oose an earlier date it will book for the above date)<br>: EP2011-04486<br>620 7 AV SW<br>Do Electrical Rough Inspection                                                                                                    |     |  |  |  |
| Earliest Booking Da<br>(note: if you cho<br>Application Number<br>Address:<br>Inspection Type:<br>Booking Date:                                                                      | te: Nov 17, 2011<br>bose an earlier date it will book for the above date)<br>: EP2011-04486<br>620 7 AV SW<br>Do Electrical Rough Inspection                                                                                                    |     |  |  |  |
| Earliest Booking Da<br>(note: if you cho<br>Application Number<br>Address:<br>Inspection Type:<br>Booking Date:<br>(note: if you rec                                                 | te: Nov 17, 2011<br>bose an earlier date it will book for the above date)<br>: EP2011-04486<br>620 7 AV SW<br>Do Electrical Rough Inspection<br>Nov 16, 2011                                                                                    | la  |  |  |  |
| Earliest Booking Da<br>(note: if you cho<br>Application Number<br>Address:<br>Inspection Type:<br>Booking Date:<br>(note: if you red<br>Contact Name:                                | te: Nov 17, 2011<br>bose an earlier date it will book for the above date)<br>: EP2011-04486<br>620 7 AV SW<br>Do Electrical Rough Inspection<br>Nov 16, 2011<br>uest a weekend or holiday, it will book for the next nearest worke              | Jay |  |  |  |
| Earliest Booking Da<br>(note: if you cho<br>Application Number<br>Address:<br>Inspection Type:<br>Booking Date:<br>(note: if you red<br>Contact Name:                                | te: Nov 17, 2011<br>bose an earlier date it will book for the above date)<br>: EP2011-04486<br>620 7 AV SW<br>Do Electrical Rough Inspection<br>Nov 16, 2011<br>uest a weekend or holiday, it will book for the next nearest workd              | fay |  |  |  |
| Earliest Booking Da<br>(note: if you cho<br>Application Number<br>Address:<br>Inspection Type:<br>Booking Date:<br>(note: if you red<br>Contact Name:<br>Contact Number:<br>Bomarke: | te: Nov 17, 2011<br>bose an earlier date it will book for the above date)<br>: EP2011-04486<br>620 7 AV SW<br>Do Electrical Rough Inspection<br>Nov 16, 2011<br>uest a weekend or holiday, it will book for the next nearest worked<br>( 403 )  | Jay |  |  |  |
| Earliest Booking Da<br>(note: if you cho<br>Application Number<br>Address:<br>Inspection Type:<br>Booking Date:<br>(note: if you red<br>Contact Name:<br>Contact Number:<br>Remarks: | te: Nov 17, 2011<br>pose an earlier date it will book for the above date)<br>: EP2011-04486<br>620 7 AV SW<br>Do Electrical Rough Inspection<br>Nov 16, 2011<br>quest a weekend or holiday, it will book for the next nearest worked<br>( 403 ) | Jay |  |  |  |
| Earliest Booking Da<br>(note: if you cho<br>Application Number<br>Address:<br>Inspection Type:<br>Booking Date:<br>(note: if you red<br>Contact Name:<br>Contact Number:<br>Remarks: | te: Nov 17, 2011<br>bose an earlier date it will book for the above date)<br>: EP2011-04486<br>620 7 AV SW<br>Do Electrical Rough Inspection<br>Nov 16, 2011<br>quest a weekend or holiday, it will book for the next nearest workd<br>( 403 )  | Jay |  |  |  |
| Earliest Booking Da<br>(note: if you cho<br>Application Number<br>Address:<br>Inspection Type:<br>Booking Date:<br>(note: if you red<br>Contact Name:<br>Contact Number:<br>Remarks: | te: Nov 17, 2011<br>bose an earlier date it will book for the above date)<br>: EP2011-04486<br>620 7 AV SW<br>Do Electrical Rough Inspection<br>Nov 16, 2011<br>Quest a weekend or holiday, it will book for the next nearest worked<br>( 403 ) | Jay |  |  |  |

This site is best viewed using Microsoft Internet Explorer 6.0+

Note: You can make changes to these inspection requests up to 8:00am the day of your inspection. To make any changes after 8:00 am, call 311.

#### How to Cancel an Inspection

You can cancel an inspection up to 8:00 am on the day of your inspection. To cancel an inspection after 8:00 am, call 311.

Use your Search Functions (pg 12-15) to locate and access your permit.

Scroll down the page the page to:

| Туре                 | Date ScheduledDate (   | CompletedOutcome | CancelInspection time |
|----------------------|------------------------|------------------|-----------------------|
| Do Electrical Rough  | InspectionNov 17, 2011 | (None)           | ♥ (None)              |
| ok Different Type of | Inspection<br>Subm     |                  |                       |
|                      | What's                 | New              |                       |

Click **Submit** to submit the Cancel request

Note: You can cancel your inspection requests up to 8:00 am the day of your inspection. To cancel after 8:00 am, call 311.

# Index

# Α

Address of Job, 5

# С

Contact Us, 20

## F

Feedback - How to, 20

# G

Getting Started, 2

# Η

How to Request an Inspection, 22

# I

Inspections *Column Heading Definitions*, 18 *Deficiency Display Window*, 19 Search your Completed Inspections, 16

#### J

Job Costs, 6

#### L

Logging In, 3

#### Ρ

Project Number, 6

# R

Request an Inspection, 22 Returned Results Screen, 16

# S

Sign Out, 21 Submitting the application Form, 9